# **Installation Note**

## Agilent Technologies 8712ET/ES and 8714ET/ES Firmware Upgrade Kit Rev. E.06.00 and Above Kit Number 08714-60045 (Option 099)

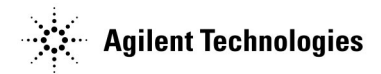

Part Number 08714-90033 Supersedes: October 1999 Printed in USA September 2000

#### Notice.

The information contained in this document is subject to change without notice.

Agilent Technologies makes no warranty of any kind with regard to this material, including but not limited to, the implied warranties of merchantability and fitness for a particular purpose. Agilent Technologies shall not be liable for errors contained herein or for incidental or consequential damages in connection with the furnishing, performance, or use of this material.

© Copyright 1999, 2000 Agilent Technologies, Inc.

| Products Affected:           | 8712ET/ES and 8714ET/ES RF Network<br>Analyzers                                                                                                    |
|------------------------------|----------------------------------------------------------------------------------------------------|
| Serial Numbers:              | All                                                                                                    |
| To Be Performed By:          | <ul> <li>(X) Agilent Technologies Service Center</li> <li>(X) Customer or Personnel Qualified by Agilent</li> <li>Technologies</li> <li>(X) Agilent Technologies Personnel On-site</li> </ul> |
| Estimated Installation Time: | 20 minutes                                                                                                    |

### Description

This kit contains the firmware disk set required to upgrade your analyzer to the latest firmware revision. (See the firmware disk set for the current revision.)

### **Installation Kit Parts List**

#### Upgrade Kit 08714-60045

| Quantity | Description       | Part Number |
|----------|-------------------|-------------|
| 1        | Firmware Disk Set | 08714-10005 |

### **Tools Required**

None.

### **Equipment Required**

None.

### **Installation Procedure**

| CAUTION | Installation of new firmware will erase any internally saved instrument states         |
|---------|----------------------------------------------------------------------------------------|
|         | and user calibrations; save these to a floppy disk first if they will be needed later. |

- 1. Make sure the analyzer's built-in disk drive is empty, and turn on the analyzer.
- 2. Confirm your current firmware revision by pressing <u>SYSTEM OPTIONS</u> Service Instrument Info .

If your current firmware revision is E.06.xx, go to step 6. Otherwise, continue with the following steps.

3. Label a blank 3.5" disk with "CC DATA," and the model number and serial number of the analyzer.

#### Installation Note 08714-90033

4. Ensure that the disk is *not* write-protected and insert it into the analyzer's built-in disk drive. If the disk is already formatted, proceed with step 5; otherwise format the disk by pressing:

**File Utilities** 

Format Disk Menu

Format 3.5" Disk

YES

Formatting the disk takes about 2.5 minutes.

5. Press:

(SYSTEM OPTIONS)

Service

#### **Update Corr Const**

#### Store CC to Disk

When done, remove the "CC DATA" disk and set it aside. This is a copy of the current correction constants of the analyzer.

- 6. Insert firmware disk #1 into the analyzer's built-in 3.5" disk drive and cycle the power to the analyzer.
- 7. When the analyzer powers up, you will see a message on the screen indicating that a firmware disk has been found. Press **BEGIN** to initiate the loading of the new firmware. When prompted, insert firmware disk #2. The firmware loading takes about twenty minutes. When done, remove the firmware disk and cycle the power again.

*If you are upgrading from firmware revision E.05.xx to E.06.xx, continue with the following steps.* 

- 8. When the analyzer powers up again, you will briefly see a warning message indicating that correction constants are not installed, after which you will see the "Update-Corr-Const" help message.
- 9. Insert the "CC DATA" disk you created earlier in this procedure, and press **Install CC From Disk**. This loads the correction constants from the disk into the analyzer's RAM and into the EPROM for permanent storage.
- 10.After the correction constants have been installed, cycle the power to the analyzer again. The firmware upgrade is now complete.
- 11. Store the 'CC DATA" disk and the firmware disk in a safe place.

### **For Additional Information**

For more information refer to your analyzer's *Service Guide*, or contact your nearest Agilent Technologies sales and service office. See the following table.

| UNITED STATES                                                                                                    |                                                                                                    |                                                                                                    |  |  |
|----------------------------------------------------------------------------------------------------|----------------------------------------------------------------------------------------------------|----------------------------------------------------------------------------------------------------|--|--|
| Instrument Support Center<br>Agilent Technologies, Inc.<br>(800) 403-0801                                                                                                    |                                                                                                    |                                                                                                    |  |  |
| E                                                                                                    | UROPEAN FIELD OPERATION                                                                                                    | S                                                                                                    |  |  |
| Headquarters<br>Agilent Technologies S.A.<br>150, Route du Nant-d'Avril<br>1217 Meyrin 2/ Geneva<br>Switzerland<br>(41 22) 780.8111                                                       | France<br>Agilent Technologies France<br>1 Avenue Du Canada<br>Zone D'Activite De Courtaboeuf<br>F-91947 Les Ulis Cedex<br>France<br>(33 1) 69 82 60 60 | Germany<br>Agilent Technologies GmbH<br>Agilent Technologies Strasse<br>61352 Bad Homburg v.d.H<br>Germany<br>(49 6172) 16-0                                |  |  |
| Great Britain<br>Agilent Technologies Ltd.<br>Eskdale Road, Winnersh Triangle<br>Wokingham, Berkshire RG41 5DZ<br>England<br>(44 118) 9696622                                             |                                                                                                    |                                                                                                    |  |  |
| INTERCON FIELD OPERATIONS                                                                                                    |                                                                                                    |                                                                                                    |  |  |
| Headquarters<br>Agilent Technologies, Inc.<br>3495 Deer Creek Rd.<br>Palo Alto, CA 94304-1316<br>USA<br>(415) 857-5027                                                                    | Australia<br>Agilent Technologies<br>Australia Ltd.<br>31-41 Joseph Street<br>Blackburn, Victoria 3130<br>(61 3) 895-2895                               | Canada<br>Agilent Technologies<br>(Canada) Ltd.<br>17500 South Service Road<br>Trans-Canada Highway<br>Kirkland, Quebec H9J 2X8<br>Canada<br>(514) 697-4232 |  |  |
| Japan<br>Agilent Technologies Japan, Ltd.<br>Measurement Assistance Center<br>9-1, Takakura-Cho, Hachioji-Shi,<br>Tokyo 192-8510, Japan<br>TEL (81) -426-56-7832<br>FAX (81) -426-56-7840 | Singapore<br>Agilent Technologies Singapore<br>(Pte.) Ltd.<br>150 Beach Road<br>#29-00 Gateway West<br>Singapore 0718<br>(65) 291-9088                  | Taiwan<br>Agilent Technologies Taiwan<br>8th Floor, H-P Building<br>337 Fu Hsing North Road<br>Taipei, Taiwan<br>(886 2) 712-0404                           |  |  |
| China<br>China Agilent Technologies<br>38 Bei San Huan X1 Road<br>Shuang Yu Shu<br>Hai Dian District<br>Beijing, China<br>(86 1) 256-6888                                                 |                                                                                                    |                                                                                                    |  |  |

#### **Agilent Technologies Sales and Service Offices**